# Konfigurieren von SCEP für die Bereitstellung lokal bedeutender Zertifikate auf 9800 WLC

## Inhalt

Einführung Voraussetzungen Anforderungen Verwendete Komponenten Hintergrundinformationen Konfigurieren Netzwerkdiagramm Aktivieren von SCEP-Diensten in Windows Server Kennwortanforderung für SCEP-Anmeldung deaktivieren Konfigurieren der Zertifikatsvorlage und -registrierung Konfigurieren des 9800-Geräte-Trustpoints Definieren von AP-Registrierungsparametern und Aktualisieren von Management Trustpoint Überprüfen Installation des Controller-Zertifikats überprüfen Überprüfen der LSC-Konfiguration des 9800 WLC Installation des Access Point-Zertifikats überprüfen Fehlerbehebung Häufige Probleme Debug- und Protokollbefehle Beispiel für einen erfolgreichen Anmeldeversuch

## Einführung

In diesem Dokument wird beschrieben, wie Sie den 9800 Wireless LAN Controller (WLC) für die Anmeldung bei Locally Significant Certificate (LSC) für die Verbindung von Access Points (AP) über die Microsoft Network Device Enrollment Service (NDES)- und Simple Certificate Enrollment Protocol (SCEP)-Funktionen in Windows Server 2012 R2 Standard konfigurieren.

## Voraussetzungen

Um SCEP mit dem Windows-Server erfolgreich ausführen zu können, muss der 9800 WLC die folgenden Anforderungen erfüllen:

- Der Controller und der Server müssen erreichbar sein.
- Der Controller und der Server werden mit demselben NTP-Server synchronisiert oder verwenden dieselbe Datums- und Zeitzone (wenn die Uhrzeit zwischen dem CA-Server und der Uhrzeit vom Access Point abweicht, hat der Access Point Probleme mit der Zertifikatsvalidierung und -installation).

Bei Windows Server müssen die Internetinformationsdienste (IIS) zuvor aktiviert sein.

## Anforderungen

Cisco empfiehlt, über Kenntnisse in folgenden Technologien zu verfügen:

- 9800 Wireless LAN Controller, Version 16.10.1 oder höher.
- Microsoft Windows Server 2012 Standard.
- Private Key Infrastructure (PKI) und Zertifikate.

### Verwendete Komponenten

Die Informationen in diesem Dokument basieren auf den folgenden Software- und Hardwareversionen:

- Version 17.2.1 der WLC-Software 9800-L.
- Windows Server 2012 Standard R2.
- 3802 Access Points

**Hinweis**: Die serverseitige Konfiguration in diesem Dokument ist insbesondere WLC SCEP. Weitere Informationen zu verstärkten, sicheren und Zertifikatsserverkonfigurationen finden Sie in Microsoft TechNet.

### Hintergrundinformationen

Die neuen LSC-Zertifikate, sowohl das Root-Zertifikat der Zertifizierungsstelle (Certificate Authority, CA) als auch das Gerätezertifikat, müssen auf dem Controller installiert sein, um sie schließlich in die Access Points herunterzuladen. Mit SCEP werden die CA- und Gerätezertifikate vom CA-Server empfangen und später automatisch im Controller installiert.

Der gleiche Zertifizierungsprozess findet bei der Bereitstellung von LSCs durch die APs statt. Dabei fungiert der Controller als CA-Proxy und unterstützt dabei, die (selbst generierte) Zertifikatsanforderung für den Access Point von der Zertifizierungsstelle zu signieren.

## Konfigurieren

Netzwerkdiagramm

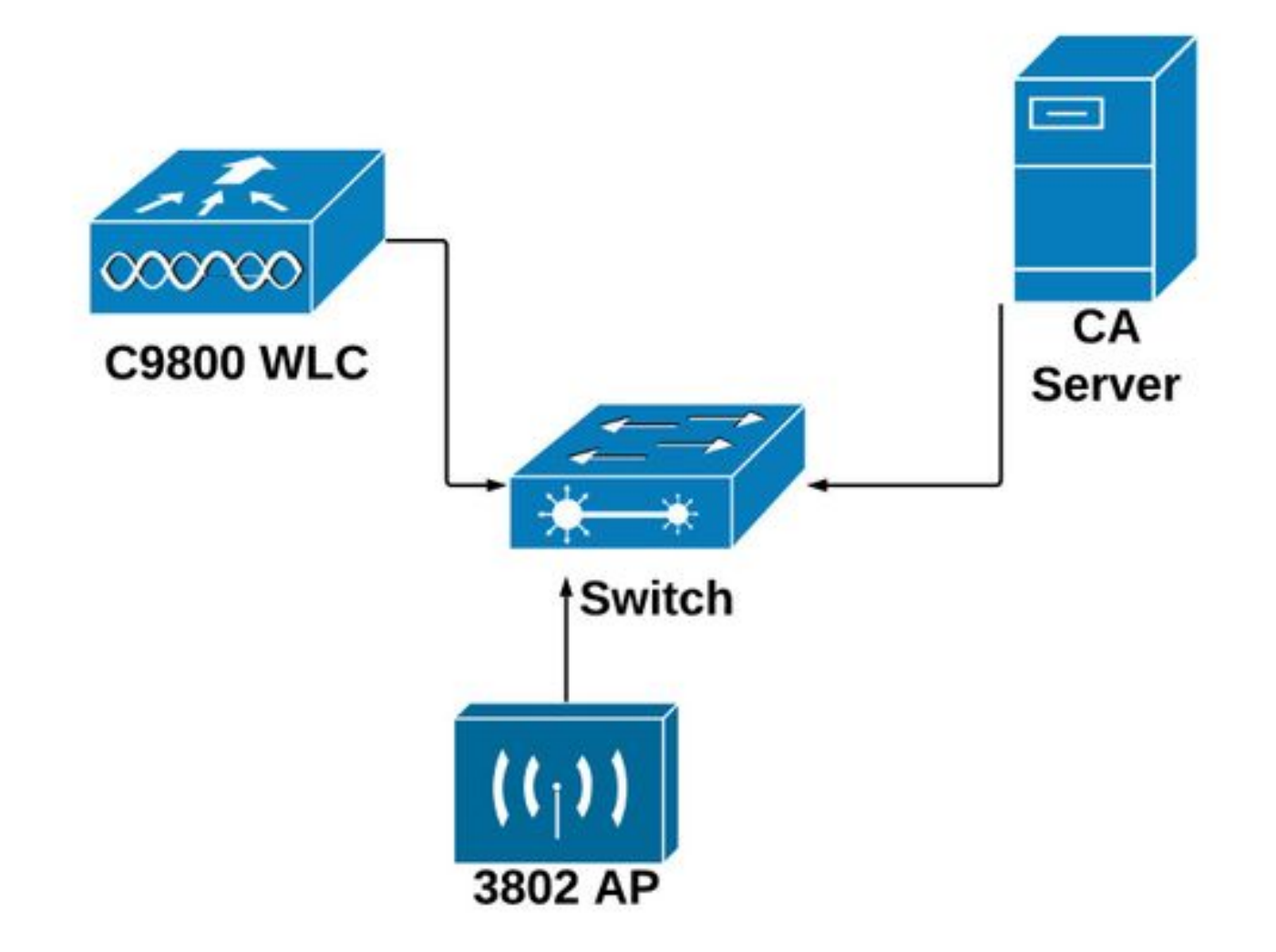

## Aktivieren von SCEP-Diensten in Windows Server

Schritt 1: Wählen Sie in der Server Manager-Anwendung das Menü Verwalten aus, und wählen Sie dann die Option Rollen und Funktionen hinzufügen aus, um die Rolle Konfigurationsassistent für Rollen und Funktionen hinzufügen zu öffnen. Wählen Sie von dort die Serverinstanz aus, die für die SCEP-Serverregistrierung verwendet wird.

Schritt 2: Vergewissern Sie sich, dass die Funktionen Zertifizierungsstelle, Network Device Enrollment Service und Online Responder ausgewählt sind, und wählen Sie Weiter:

| L                                                                                                    | Add Roles and Features Wizard                                                                                                    | _ 🗆 🗙                                                                                                    |
|----------------------------------------------------------------------------------------------------|----------------------------------------------------------------------------------------------------|----------------------------------------------------------------------------------------------------|
| Before You Begin<br>Installation Type<br>Server Selection<br>Server Roles<br>Features<br>Confirmation<br>Results | Add Roles and Features Wizard Select one or more roles to install on the selected server. Roles  A  Active Directory Certificate Services (1 of 6 installed)  Certification Authority (Installed)  Certificate Enrollment Policy Web Service  Certificate Enrollment Web Service  Certification Authority Web Enrollment                                                                                                    | DESTINATION SERVER<br>Chuu-Win12.chuu-domain.local<br>Description<br>Windows Server Essentials Experience sets<br>up the IT infrastructure and provides<br>powerful functions such as PC backups that<br>helps protect data, and Remote Web<br>Access that helps access business<br>information from virtually anywhere. |
| RESUILS                                                                                                    | <ul> <li>Certification Additionty web Enformation</li> <li>Network Device Enrollment Service</li> <li>Online Responder</li> <li>Active Directory Domain Services (Installed)</li> <li>Active Directory Federation Services</li> <li>Active Directory Lightweight Directory Services</li> <li>Active Directory Rights Management Services</li> <li>Application Server</li> <li>DHCP Server (Installed)</li> <li>Fax Server</li> </ul> |                                                                                                    |
|                                                                                                    | < Previous                                                                                                    | Next > Install Cancel                                                                                                    |

Schritt 3: Wählen Sie zweimal Weiter und dann Beenden, um den Konfigurationsassistenten zu beenden. Warten Sie, bis der Server die Funktionsinstallation abgeschlossen hat, und wählen Sie dann Schließen aus, um den Assistenten zu schließen.

Schritt 4: Nach Abschluss der Installation wird im Server Manager Notification-Symbol ein Warnsymbol angezeigt. Wählen Sie diese Option aus, und wählen Sie den Link Configure Active Directory Services auf dem Zielserver aus, um das Assistentenmenü für die AD CS-Konfiguration aufzurufen.

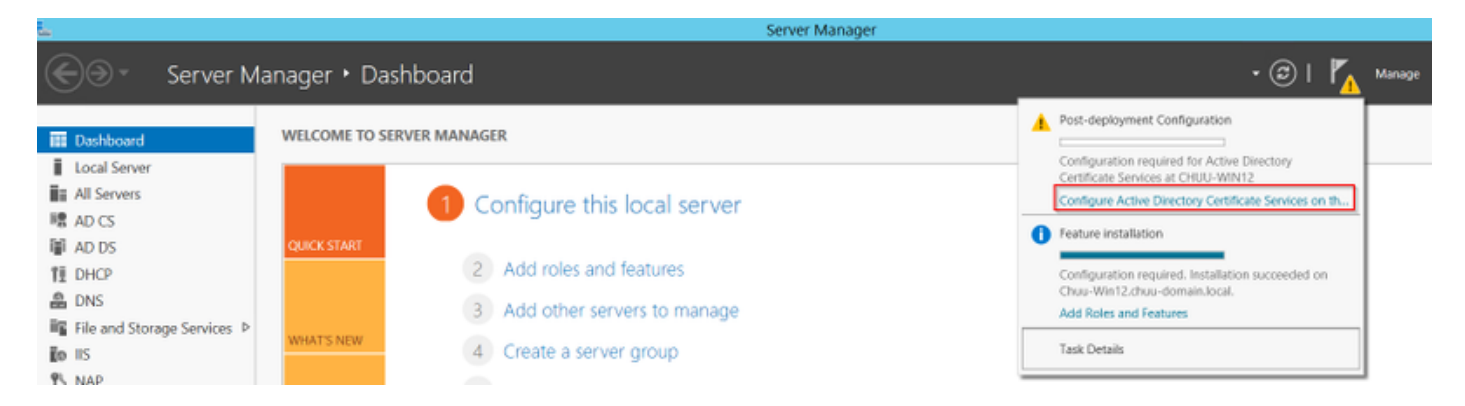

Schritt 5: Wählen Sie den Network Device Enrollment Service (Netzwerkgeräteinschreibung) und die im Menü zu konfigurierenden Online Responder-Rollendienste aus, und wählen Sie dann Next (Weiter).

Schritt 6: Wählen Sie im Dienstkonto für NDES entweder eine Option zwischen dem integrierten Anwendungspool oder dem Dienstkonto aus, und wählen Sie dann Weiter aus.

**Hinweis**: Stellen Sie bei einem Dienstkonto sicher, dass das Konto zur **IIS\_IUSRS-**Gruppe gehört.

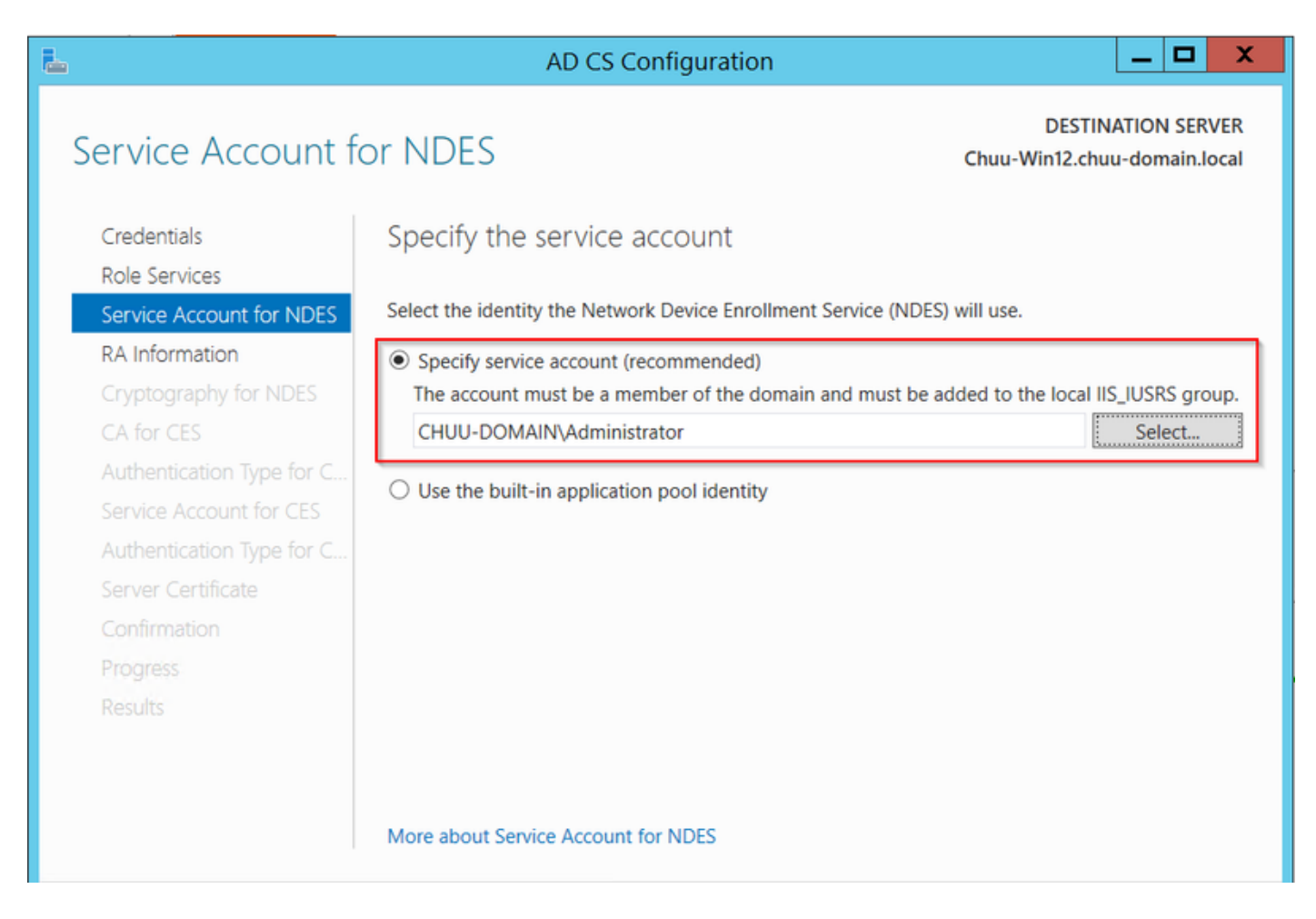

Schritt 7: Wählen Sie Weiter für die nächsten Bildschirme aus, und beenden Sie den Installationsprozess. Nach der Installation ist die SCEP-URL mit jedem Webbrowser verfügbar. Navigieren Sie zur URL http://<server ip>/certsrv/mscep/mscep.dll, um zu überprüfen, ob der Service verfügbar ist.

| 3            | Netw          | ork Dev | vice Enrollment Servic × +                      | _ |   | X |
|--------------|---------------|---------|-------------------------------------------------|---|---|---|
| $\leftarrow$ | $\rightarrow$ | C       | No seguro   172.16.80.8/certsrv/mscep/mscep.dll | ☆ | ۲ | : |
| Netv         | vork D        | evice E | Enrollment Service                              |   |   |   |

Network Device Enrollment Service allows you to obtain certificates for routers or other network devices using the Simple Certificate Enrollment Protocol (SCEP).

This URL is used by network devices to submit certificate requests.

To obtain an enrollment challenge password, go to the admin URL. By default, the admin URL is <u>http://Chuu-Win12/CertSrv/mscep\_admin</u>

For more information see Using Network Device Enrollment Service.

### Kennwortanforderung für SCEP-Anmeldung deaktivieren

Standardmäßig verwendet der Windows-Server ein dynamisches Kennwort für die Herausforderung, um Client- und Endpunktanforderungen vor der Anmeldung bei Microsoft SCEP (MSCEP) zu authentifizieren. Dazu muss ein Administratorkonto zur Web-GUI navigieren, um ein On-Demand-Kennwort für jede Anforderung zu generieren (das Kennwort muss in der Anfrage enthalten sein). Der Controller ist nicht in der Lage, dieses Kennwort in die Anforderungen einzubinden, die er an den Server sendet. Um diese Funktion zu entfernen, muss der Registrierungsschlüssel auf dem NDES-Server geändert werden:

Schritt 1: Öffnen Sie den Registrierungseditor, und suchen Sie im Start-Menü nach Regedit.

Schritt 2: Navigieren Sie zu Computer > HKEY\_LOCAL\_MACHINE > SOFTWARE > Microsoft > Cryptography > MSCEP > EnforcePassword

Schritt 3: Ändern Sie den Wert EnforcePassword auf 0. Wenn es bereits 0 ist, lassen Sie es so, wie es ist.

| ġ                                      |      | Registry Editor      | r                    |                 |
|----------------------------------------|------|----------------------|----------------------|-----------------|
| File Edit View Favorites Help          |      |                      |                      |                 |
| - MSCEP                                | ^    | Name                 | Туре                 | Data            |
| —————————————————————————————————————— |      | (Default)            | REG SZ               | (value not set) |
|                                        |      | 8 EnforcePassword    | REG_DWORD            | 0x0000000 (0)   |
| EnforcePassword                        |      |                      |                      |                 |
| PasswordVDir                           |      |                      |                      |                 |
|                                        | _    |                      |                      |                 |
| - DID<br>Protect                       | =    |                      |                      |                 |
| - Providers                            | _    |                      |                      |                 |
| - Services                             |      |                      |                      |                 |
| - UserInterface                        |      |                      |                      |                 |
| CTF                                    |      |                      |                      |                 |
| DataAccess                             |      |                      |                      |                 |
| , DevDiv                               |      |                      |                      |                 |
| Device Association Framework           |      |                      |                      | 5               |
| Dfrg                                   |      |                      |                      | 7               |
| , DFS                                  |      |                      |                      |                 |
| , DHCPMibAgent                         |      |                      |                      |                 |
| DirectDraw                             |      |                      |                      |                 |
| DirectInput                            |      |                      |                      |                 |
| DirectPlay8                            |      |                      |                      |                 |
| DirectPlayNATHelp                      | ~    |                      |                      |                 |
|                                        |      | <                    | Ш                    | >               |
| Computer\HKEY_LOCAL_MACHINE\           | SOFT | WARE\Microsoft\Crypt | tography\MSCEP\Enfor | cePassword      |

## Konfigurieren der Zertifikatsvorlage und -registrierung

Zertifikate und die zugehörigen Schlüssel können in mehreren Szenarien für verschiedene Zwecke verwendet werden, die von den Anwendungsrichtlinien im CA-Server definiert werden. Die Anwendungsrichtlinie wird im Feld Extended Key Usage (EKU) des Zertifikats gespeichert. Dieses Feld wird vom Authentifizierer analysiert, um zu überprüfen, ob es vom Client für seinen beabsichtigten Zweck verwendet wird. Um sicherzustellen, dass die richtige Anwendungsrichtlinie in die WLC- und AP-Zertifikate integriert ist, erstellen Sie die entsprechende Zertifikatsvorlage und ordnen diese der NDES-Registrierung zu:

Schritt 1: Navigieren Sie zu Start > Verwaltung > Zertifizierungsstelle.

Schritt 2: Erweitern Sie die Verzeichnisstruktur für den CA-Server, klicken Sie mit der rechten Maustaste auf die Ordner Zertifikatsvorlagen, und wählen Sie Verwalten aus.

Schritt 3: Klicken Sie mit der rechten Maustaste auf die Vorlage Benutzerzertifikat, und wählen Sie im Kontextmenü die Option Vorlage duplizieren.

**Schritt 4**: Navigieren Sie zur Registerkarte **Allgemein**, ändern Sie den Namen und die Gültigkeitsdauer der Vorlage nach Bedarf, und lassen Sie alle anderen Optionen deaktiviert.

Gültigkeit des Stammzertifikats der Zertifizierungsstelle nicht überschreitet.

| Properties of New Template |             |                |                    |                  |  |  |  |
|----------------------------|-------------|----------------|--------------------|------------------|--|--|--|
| Subject Name               | Sen         | ver            | Issuance R         | equirements      |  |  |  |
| Superseded Templa          | tes         | Exte           | ensions            | Security         |  |  |  |
| Compatibility General      | Request     | Handling       | Cryptography       | Key Attestation  |  |  |  |
| Template display name:     |             |                |                    |                  |  |  |  |
| 9800-LSC                   |             |                |                    |                  |  |  |  |
|                            |             |                |                    |                  |  |  |  |
|                            |             |                |                    |                  |  |  |  |
| Template name:             |             |                |                    |                  |  |  |  |
| 9800-LSC                   |             |                |                    |                  |  |  |  |
|                            |             |                |                    |                  |  |  |  |
| Validation and a di        |             | Deserve        | I marked i         |                  |  |  |  |
| Validity penod:            | 1           | Kenewa         | i penod:           |                  |  |  |  |
| 2 years ↓                  | 1           | 6              | weeks V            |                  |  |  |  |
|                            |             |                |                    |                  |  |  |  |
| Publish certificate in     | Active Di   | rectory        |                    |                  |  |  |  |
| Do not automatic           | ally reenro | oll if a dupli | cate certificate e | exists in Active |  |  |  |
| Directory                  | -           |                |                    |                  |  |  |  |
|                            |             |                |                    |                  |  |  |  |
|                            |             |                |                    |                  |  |  |  |
|                            |             |                |                    |                  |  |  |  |
|                            |             |                |                    |                  |  |  |  |
|                            |             |                |                    |                  |  |  |  |
|                            |             |                |                    |                  |  |  |  |
|                            |             |                |                    |                  |  |  |  |
| ОК                         |             | Cancel         | Apply              | Help             |  |  |  |
| - ON                       |             |                |                    |                  |  |  |  |

Schritt 5: Navigieren Sie zur Registerkarte Betreff Name, und stellen Sie sicher, dass die Option Angebot in der Anfrage ausgewählt ist. Ein Popup-Fenster zeigt an, dass Benutzer keine Administratorgenehmigung benötigen, um ihr Zertifikat signieren zu lassen. Wählen Sie OK.

| Properties of New Template                                                                                               |                                          |                                           |           |                      |             |  |  |
|----------------------------------------------------------------------------------------------------|------------------------------------------|-------------------------------------------|-----------|----------------------|-------------|--|--|
| Compatibility General Request Handling Cryptography Key Attestation                                                      |                                          |                                           |           |                      |             |  |  |
| Superseded Templates                                                                                                    |                                          |                                           | Exte      | ensions              | Security    |  |  |
| Subject N                                                                                                    | lame                                     | Sen                                       | ver       | Issuance R           | equirements |  |  |
| Supply in the request     Use subject information from existing certificates for autoenrollment     renewal requests (*) |                                          |                                           |           |                      |             |  |  |
| O Build from<br>Select this<br>simplify ce                                                                               | this Active<br>option to<br>rtificate ad | e Directory<br>enforce co<br>ministratior | nsistency | n<br>among subject n | ames and to |  |  |

Schritt 6: Navigieren Sie zur Registerkarte Erweiterungen, wählen Sie dann die Option Anwendungsrichtlinien aus, und wählen Sie Bearbeiten... -Taste. Stellen Sie sicher, dass sich die Client-Authentifizierung im Fenster Application Policies (Anwendungsrichtlinien) befindet. Andernfalls wählen Sie Hinzufügen aus, und fügen Sie es hinzu.

|                                                                                          | Pro        | perties  | of New    | Template     | ×               |  |
|------------------------------------------------------------------------------------------|------------|----------|-----------|--------------|-----------------|--|
| Compatibility                                                                            | General    | Request  | Handling  | Cryptography | Key Attestation |  |
| Subject N                                                                                | Name       | Ser      | ver       | Issuance R   | equirements     |  |
| Superse                                                                                  | ded Templa | ites     | Exte      | nsions       | Security        |  |
| To modify an extension, select it, and then click Edit.                                  |            |          |           |              |                 |  |
| Edit                                                                                     | Applicati  | ion Poli | cies Exte | nsion X      |                 |  |
| An application policy defines how a certificate can be<br>used.                          |            |          |           |              |                 |  |
| Application policies:<br>Client Authentication<br>Encrypting File System<br>Secure Email |            |          |           |              |                 |  |

Schritt 7: Navigieren Sie zur Registerkarte Sicherheit, stellen Sie sicher, dass das Dienstkonto, das in Schritt 6 der Enable SCEP Services in the Windows Server definiert wurde, über Vollzugriff-Berechtigungen der Vorlage verfügt, und wählen Sie Apply und OK aus.

|                                                                                              | roperties    | of New       | Template                                                                                                    | X               |  |  |
|----------------------------------------------------------------------------------------------|--------------|--------------|----------------------------------------------------------------------------------------------------|-----------------|--|--|
| Compatibility Genera                                                                         | I Request    | Handling     | Cryptography                                                                                                    | Key Attestation |  |  |
| Subject Name                                                                                 | Sen          | ver          | Issuance R                                                                                                    | equirements     |  |  |
| Superseded Tem                                                                               | plates       | Exte         | ensions                                                                                                    | Security        |  |  |
| Group or user names:                                                                         |              |              |                                                                                                    |                 |  |  |
| & Authenticated L                                                                            | lsers        |              |                                                                                                    |                 |  |  |
| & Administrator                                                                              |              |              |                                                                                                    |                 |  |  |
| B Domain Admins                                                                              | (CHUU-DOM    | AIN\Dom      | iain Admins)                                                                                                    |                 |  |  |
| & Domain Users (                                                                             | CHUU-DOM/    | AIN\Doma     | in Users)                                                                                                    |                 |  |  |
| 😹 Enterprise Admir                                                                           | ns (CHUU-DO  | OMAIN\Er     | nterprise Admins)                                                                                                    |                 |  |  |
|                                                                                              |              |              |                                                                                                    |                 |  |  |
|                                                                                              |              |              |                                                                                                    |                 |  |  |
|                                                                                              |              |              |                                                                                                    |                 |  |  |
|                                                                                              |              | [            | Add                                                                                                    | Remove          |  |  |
|                                                                                              |              |              |                                                                                                    |                 |  |  |
| Permissions for Administrator Allow Deny                                                     |              |              |                                                                                                    |                 |  |  |
| Full Control                                                                                 |              |              |                                                                                                    |                 |  |  |
| Full Control                                                                                 |              |              | ~                                                                                                    |                 |  |  |
| Full Control<br>Read                                                                         |              |              | <b>&gt;</b>                                                                                                    |                 |  |  |
| Full Control<br>Read<br>Write                                                                |              |              | >>                                                                                                    |                 |  |  |
| Full Control<br>Read<br>Write<br>Enroll                                                      |              |              | <b>&gt; &gt;</b>                                                                                                    |                 |  |  |
| Full Control<br>Read<br>Write<br>Enroll<br>Autoenroll                                        |              |              | <ul> <li></li> <li></li> &lt;</ul> |                 |  |  |
| Full Control<br>Read<br>Write<br>Enroll<br>Autoenroll                                        |              |              | 2 2 2                                                                                                    |                 |  |  |
| Full Control<br>Read<br>Write<br>Enroll<br>Autoenroll                                        |              |              | <ul><li></li><li></li><li></li><li></li><li></li><li></li><li></li><li></li><li></li><li></li><li></li><li></li><li></li><li></li><li></li><li></li><li></li><li></li><li></li><li></li><li></li><li></li><li></li><li></li><li></li><li></li><li></li><li></li><li></li><li></li><li></li><li></li><li></li></ul>                                                                                                    |                 |  |  |
| Full Control<br>Read<br>Write<br>Enroll<br>Autoenroll                                        |              | od octilio - |                                                                                                    |                 |  |  |
| Full Control<br>Read<br>Write<br>Enroll<br>Autoenroll<br>For special permission<br>Advanced. | ns or advanc | ed setting   | s, click                                                                                                    | Advanced        |  |  |
| Full Control<br>Read<br>Write<br>Enroll<br>Autoenroll<br>For special permission<br>Advanced. | ns or advanc | ed setting   | s, click                                                                                                    | Advanced        |  |  |
| Full Control<br>Read<br>Write<br>Enroll<br>Autoenroll<br>For special permission<br>Advanced. | ns or advanc | ed setting   | s, click                                                                                                    | Advanced        |  |  |
| Full Control<br>Read<br>Write<br>Enroll<br>Autoenroll<br>For special permission<br>Advanced. | ns or advanc | ed setting   | s, click                                                                                                    | Advanced        |  |  |

Schritt 8: Kehren Sie zum Fenster der Zertifizierungsstelle zurück, klicken Sie mit der rechten Maustaste in den Ordner Zertifikatsvorlagen, und wählen Sie Neu > Zu erteilende Zertifikatsvorlage aus.

Schritt 9: Wählen Sie die zuvor erstellte Zertifikatsvorlage aus (in diesem Beispiel 9800-LSC), und wählen Sie OK aus.

**Hinweis**: Die Auflistung der neu erstellten Zertifikatsvorlage kann bei mehreren Serverbereitstellungen länger dauern, da sie auf allen Servern repliziert werden muss.

|                                                                                                    | Enable Certificate Templates                                                                                                    | x |
|----------------------------------------------------------------------------------------------------|----------------------------------------------------------------------------------------------------|---|
| Select one Certificate Template to<br>Note: If a certificate template that is<br>information about this template has<br>All of the certificate templates in the<br>For more information, see <u>Cert</u> | enable on this Certification Authority.<br>was recently created does not appear on this list, you may need to wait until<br>been replicated to all domain controllers.<br>e organization may not be available to your CA.<br><u>ifficate Template Concepts.</u> |   |
| Name                                                                                                    | Intended Purpose                                                                                                    |   |
| 9800-LSC         CA Exchange         Code Signing         Cross Certification Authority         Enrollment Agent         Enrollment Agent (Computer)         Exchange Signature Only                     | Client Authentication, Secure Email, Encrypting File System<br>Private Key Archival<br>Code Signing<br><all><br/>Certificate Request Agent<br/>Certificate Request Agent<br/>Secure Email</all>                                                                 | = |
| Exchange Signature Only Exchange User IPSec Key Recovery Agent OCSP Response Signing                                                                                                    | Secure Email<br>IP security IKE intermediate<br>Key Recovery Agent<br>OCSP Signing<br>OK Cance                                                                                                    | > |

Die neue Zertifikatsvorlage wird jetzt im Ordnerinhalt der Zertifikatsvorlagen aufgelistet.

| 違 certsrv - [Cer                                                                                                    | tification Authority (Local)\CHUU-WI                                                                                                    | N12-CA\Certificate Templates]                                                                                                    | 5 |
|----------------------------------------------------------------------------------------------------|----------------------------------------------------------------------------------------------------|----------------------------------------------------------------------------------------------------|---|
| File Action View Help                                                                                                    |                                                                                                    |                                                                                                    |   |
| Certification Authority (Local)<br>CHUU-WIN12-CA<br>Revoked Certificates<br>Susued Certificates<br>Pending Requests<br>Failed Requests<br>Certificate Templates | Name<br>9800-LSC<br>Authenticated Session<br>Exchange Enrollment Agent (Offline r<br>IPSec (Offline request)<br>CEP Encryption<br>Directory Email Replication<br>Domain Controller Authentication<br>Kerberos Authentication<br>EFS Recovery Agent<br>Basic EFS<br>Domain Controller<br>Web Server<br>Computer<br>User<br>Subordinate Certification Authority<br>Administrator | Intended Purpose<br>Client Authentication, Secure Email, En<br>Client Authentication<br>Certificate Request Agent<br>IP security IKE intermediate<br>Certificate Request Agent<br>Directory Service Email Replication<br>Client Authentication, Server Authentic<br>Client Authentication, Server Authentic<br>File Recovery<br>Encrypting File System<br>Client Authentication, Server Authentic<br>Server Authentication<br>Client Authentication, Server Authentic<br>Server Authentication<br>Client Authentication, Server Authentic<br>Encrypting File System, Secure Email, Cl<br><all></all> |   |

Schritt 10: Kehren Sie zum Fenster Registrierungs-Editor zurück, und navigieren Sie zu Computer

Schritt 11: Bearbeiten Sie die Registrierungen EncryptionTemplate, GeneralPurposeTemplate und SignatureTemplate so, dass sie auf die neu erstellte Zertifikatsvorlage zeigen.

| ۵.                                                                                                    | Registry Editor                                                                        |                                              | _ 🗆 🗙                                                       |
|----------------------------------------------------------------------------------------------------|----------------------------------------------------------------------------------------|----------------------------------------------|-------------------------------------------------------------|
| File Edit View Favorites Help                                                                                                    |                                                                                        |                                              |                                                             |
| File       Edit       View       Favorites       Help         D       CertificateTemplateCa       Defaults       Defaults       Defaults         MSCEP       CAType       CertsInMYStore       Defaults       EnforcePassword         D       Defaults       Defaults       Defaults       EnforcePassword         D       Defaults       Defaults       EnforcePassword       EnforcePassword         D       Defaults       Defaults       EnforcePassword       EnforcePassword         D       Dota       Protect       Defaults       EnforcePassword       EnforcePassword         D       Defaults       Defaults       EnforcePassword       EnforcePassword       EnforcePassword         D       Defaults       Defaults       EnforcePassword       EnforcePassword       EnforcePassword         D       Dota       OID       Protect       Providers       EnforcePassword       EnforcePassword         D       Defaults       Defaults       EnforcePassword       EnforcePassword       EnforcePassword         D       Defaults       Defaults       EnforcePassword       EnforcePassword       EnforcePassword         D       DataAccess       DevDiv       Device Association Frame       Enfor | Name<br>ab (Default)<br>ab EncryptionTempl<br>ab GeneralPurposeT<br>ab SignatureTempla | Type<br>REG_SZ<br>REG_SZ<br>REG_SZ<br>REG_SZ | Data<br>(value not set)<br>9800-LSC<br>9800-LSC<br>9800-LSC |
| <ul> <li>D - L Dfrg</li> <li>D - L DFS</li> </ul>                                                                                                    |                                                                                        |                                              |                                                             |
| DHCPMibAgent     DirectDraw                                                                                                    |                                                                                        |                                              |                                                             |
| < III >                                                                                                    | <                                                                                      | Ш                                            | >                                                           |
| Computer\HKEY_LOCAL_MACHINE\SOFT                                                                                                    | WARE\Microsoft\Crypt                                                                   | ography\MSCEP                                |                                                             |

Schritt 12: Starten Sie den NDES-Server neu. Kehren Sie also zum Fenster Certification Authority zurück, wählen Sie den Servernamen aus, und wählen Sie die Schaltfläche Stopp and Play aus.

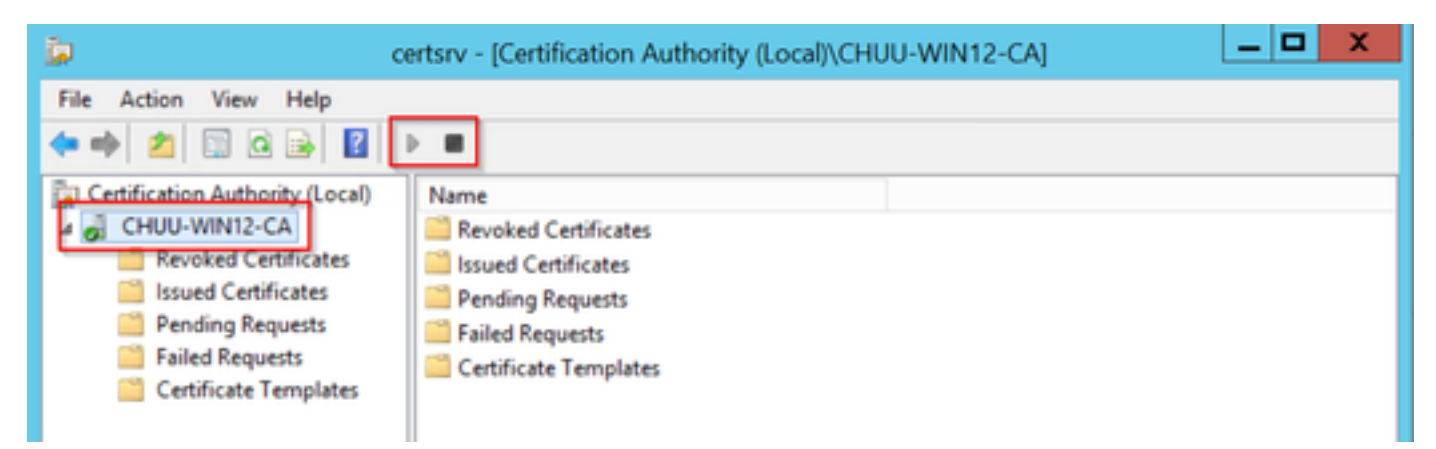

## Konfigurieren des 9800-Geräte-Trustpoints

Der Controller muss über einen Trustpoint verfügen, um APs nach ihrer Bereitstellung zu

authentifizieren. Der Trustpoint enthält das Gerätezertifikat 9800 zusammen mit dem Stammzertifikat der CA, das beide vom gleichen CA-Server bezogen wird (in diesem Beispiel Microsoft CA). Damit ein Zertifikat im Trustpoint installiert werden kann, muss es die Betreffattribute sowie ein Paar RSA-Schlüssel enthalten, die ihm zugeordnet sind. Die Konfiguration erfolgt entweder über die Webschnittstelle oder die Befehlszeile.

Schritt 1: Navigieren Sie zu Konfiguration > Sicherheit > PKI-Management, und wählen Sie die Registerkarte RSA-Schlüsselgenerierung aus. Wählen Sie die Schaltfläche + Hinzufügen.

**Schritt 2**: Definieren Sie eine dem Tastenfeld zugeordnete Bezeichnung, und stellen Sie sicher, dass das Kontrollkästchen **Exporable** (Exportierbar) aktiviert ist.

| Server RSA Keypair Gener        | Trustpoint     |                 |                 |        |            |
|---------------------------------|----------------|-----------------|-----------------|--------|------------|
| + Add                           |                |                 |                 |        |            |
| Kev Label                       | Key Exportable | Zeroise RSA Key | (               |        |            |
| P-self-signed-1997188793        | No             | 2 Zeroise       | Key Label*      | AP-LSC |            |
| NP-KEY                          | Yes            | 🗎 Zeroise       | Madulua Cine#   | 2049   |            |
| haincert.pfx                    | No             | 🖹 Zeroise       | Modulus Size-   | 2040   |            |
| P-self-signed-1997188793.server | No             | 🖹 Zeroise       | Key Exportable* |        |            |
| SISCO_IDEVID_SUDI_LEGACY        | No             | 🖹 Zeroise       | Cancel          |        | Generate   |
| SISCO_IDEVID_SUDI               | No             | 🖹 Zeroise       | Cancer          |        | • Generate |
| SLA-KeyPair                     | Yes            | 2 Zeroise       |                 |        |            |
|                                 | Mar            | O Zasalan       |                 |        |            |

CLI-Konfiguration für die Schritte 1 und 2. In diesem Konfigurationsbeispiel wird das Tastenfeld mit dem Label AP-LSC und einer Modulgröße von 2048 Bit generiert:

9800-L(config)#crypto key generate rsa exportable general-keys modulus

The name for the keys will be: AP-LSC

% The key modulus size is 2048 bits % Generating 2048 bit RSA keys, keys will be exportable... [OK] (elapsed time was 1 seconds)

Schritt 3: Wählen Sie im gleichen Abschnitt die Registerkarte Trustpoint aus, und wählen Sie die Schaltfläche + Hinzufügen.

Schritt 4: Füllen Sie die Trustpoint-Details mit den Geräteinformationen aus, und wählen Sie dann Auf Gerät anwenden aus:

- Das Label-Feld ist der dem Trustpoint zugeordnete Name.
- Für Registrierungs-URL verwenden Sie den in Schritt 7 des Abschnitts "Aktivieren von SCEP-Diensten" im Abschnitt Windows Server definierten URL.
- Aktivieren Sie das Kontrollkästchen Authentifizierung, um das Zertifizierungsstellenzertifikat

herunterzuladen.

- Das Feld Domänenname wird als allgemeines Namensattribut der Zertifikatsanforderung platziert.
- Aktivieren Sie das Kontrollkästchen **Key Generated** (Vom Schlüssel generiert). Ein Dropdown-Menü wird angezeigt. Wählen Sie die in Schritt 2 generierte Tastatur aus.
- Aktivieren Sie das Kontrollkästchen Vertrauenswürdigkeit registrieren, und es werden zwei Kennwortfelder angezeigt. Geben Sie ein Kennwort ein. Dies wird verwendet, um die Zertifikatschlüssel mit dem Gerätezertifikat und dem Zertifizierungsstellenzertifikat zu verknüpfen.

**Warnung**: Der Controller 9800 unterstützt keine mehrstufigen Serverketten für die LSC-Installation. Daher muss die Root-CA die Root-Zertifizierungsstelle sein, die die Zertifikatsanforderungen des Controllers und der APs signiert.

| A | Add Trustpoint            |                   |   |                | ×                       |
|---|---------------------------|-------------------|---|----------------|-------------------------|
|   | Label*                    | 9800-LSC          |   | Enrollment URL | certsrv/mscep/mscep.dll |
|   | Authenticate              |                   |   |                |                         |
|   | Subject Name              |                   |   |                |                         |
|   | Country Code              | MX                |   | State          | CDMX                    |
|   | Location                  | Juarez            |   | Organisation   | Wireless TAC            |
|   | Domain Name               | chuu-domain.local |   | Email Address  | jesuherr@cisco.com      |
|   | Key Generated             |                   | 1 |                |                         |
|   | Available RSA<br>Keypairs | AP-LSC v          | ) |                |                         |
|   | Enroll Trustpoint         |                   |   |                |                         |
|   | Password                  | •••••             |   |                |                         |
|   | Re-Enter Password         | •••••             |   |                |                         |
|   | Cancel                    |                   |   |                | Apply to Device         |

CLI-Konfiguration für die Schritte 3 und 4:

**Vorsicht**: Die Konfigurationszeile für den Betreffnamen muss in der LDAP-Syntax formatiert sein. Andernfalls wird sie vom Controller nicht akzeptiert.

9800-L(config)#crypto pki trustpoint

9800-L(ca-trustpoint)#subject-name C=

```
9800-L(ca-trustpoint)#rsakeypair
```

```
9800-L(ca-trustpoint)#revocation-check none
9800-L(ca-trustpoint)#exit
9800-L(config)#crypto pki authenticate
```

```
Certificate has the following attributes:
      Fingerprint MD5: E630EAE6 FB824658 690EB0F5 638D7224
      Fingerprint SHA1: 97070ACD CAD03D5D 0C1A6085 19992E0D 6B8C4D8B
% Do you accept this certificate? [yes/no]: yes
Trustpoint CA certificate accepted.
9800-L(config)#crypto pki enroll <trustpoint name>
% Start certificate enrollment ..
% Create a challenge password. You will need to verbally provide this
   password to the CA Administrator in order to revoke your certificate.
   For security reasons your password will not be saved in the configuration.
   Please make a note of it.
Password:
Re-enter password:
% The subject name in the certificate will include: C=MX, ST=CDMX, L=Juarez, O=Wireless TAC,
CN=9800-L.chuu-domain.local/emailAddress=jesuherr@cisco.com
% The subject name in the certificate will include: 9800-L.alzavala.local
% Include the router serial number in the subject name? [yes/no]: no
% Include an IP address in the subject name? [no]: no
Request certificate from CA? [yes/no]: yes
% Certificate request sent to Certificate Authority
% The 'show crypto pki certificate verbose AP-LSC' commandwill show the fingerprint.
```

### Definieren von AP-Registrierungsparametern und Aktualisieren von Management Trustpoint

Bei der AP-Registrierung werden die zuvor definierten Trustpoint-Details verwendet, um die Serverdetails zu ermitteln, an die der Controller die Zertifikatsanforderung weiterleitet. Da der Controller als Proxy für die Zertifikatsregistrierung verwendet wird, muss er die in der Zertifikatsanforderung enthaltenen Betreffparameter kennen. Die Konfiguration erfolgt entweder über die Webschnittstelle oder die Befehlszeile.

Schritt 1: Navigieren Sie zu Konfiguration > Wireless > Access Points, und erweitern Sie das

Menü LSC Provisioning (LSC-Bereitstellung).

Schritt 2: Füllen Sie die Parameter für den Betreffnamen mit den Attributen aus, die in den Zertifikatsanforderungen des Access Points ausgefüllt sind, und wählen Sie Apply aus.

| Subject Name<br>Parameters |                    | 🖺 Apply |
|----------------------------|--------------------|---------|
| Country                    | MX                 |         |
| State                      | CDMX               |         |
| City                       | Juarez             |         |
| Organisation               | Cisco TAC          |         |
| Department                 | Wireless TAC       |         |
| Email Address              | jesuherr@cisco.com |         |

CLI-Konfiguration für die Schritte 1 und 2:

9800-L(config) #ap lsc-provision subject-name-parameter country

**Hinweis**:Parameter für Betreffnamen, die auf 2 Zeichen beschränkt sind (z. B. Ländercode), müssen strikt eingehalten werden, da diese Attribute vom WLC 9800 nicht validiert werden. Weitere Informationen finden Sie unter dem Fehler <u>CSCvo72999</u> als Referenz.

**Schritt 3**: Wählen Sie im gleichen Menü den zuvor definierten Trustpoint aus der Dropdown-Liste aus, geben Sie eine Anzahl von Verbindungsversuchen für den Access Point an (definiert die Anzahl der Verbindungsversuche, bevor der MIC erneut verwendet wird), und legen Sie die Größe des Zertifikatsschlüssels fest. Klicken Sie anschließend auf Übernehmen.

| Status                   | Disabled • | Subject Name    |           | 🖺 Apply |
|--------------------------|------------|-----------------|-----------|---------|
| Trustpoint Name          | AP-LSC X Y | T di diffettero |           |         |
|                          |            | Country         | MX        |         |
| Number of Join Attempts  | 10         | State           | CDMX      |         |
| Key Size                 | 2048 🗸     | 0.010           |           |         |
| Add ADs to LSC Depuision |            | City            | Juarez    |         |
| List                     |            | Organisation    | Cisco TAC |         |

CLI-Konfiguration für Schritt drei:

9800-L(config) #ap lsc-provision join-attempt

9800-L(config) #ap lsc-provision trustpoint

9800-L(config) #ap lsc-provision key-size

Schritt 4: (Optional) Die AP-LSC-Bereitstellung kann für alle APs ausgelöst werden, die mit dem Controller verbunden sind, oder für bestimmte APs, die in einer MAC-Adressliste definiert sind. Geben Sie im gleichen Menü im Textfeld die MAC-Adresse für das AP-Ethernet im Format xxxx.xxxx ein, und klicken Sie auf das +-Zeichen. Alternativ können Sie eine CSV-Datei hochladen, die die MAC-Adressen des Access Points enthält, die Datei auswählen und dann Datei hochladen auswählen.

**Hinweis**: Der Controller überspringt jede MAC-Adresse in der CSV-Datei, die er nicht aus der ihm angeschlossenen AP-Liste erkennt.

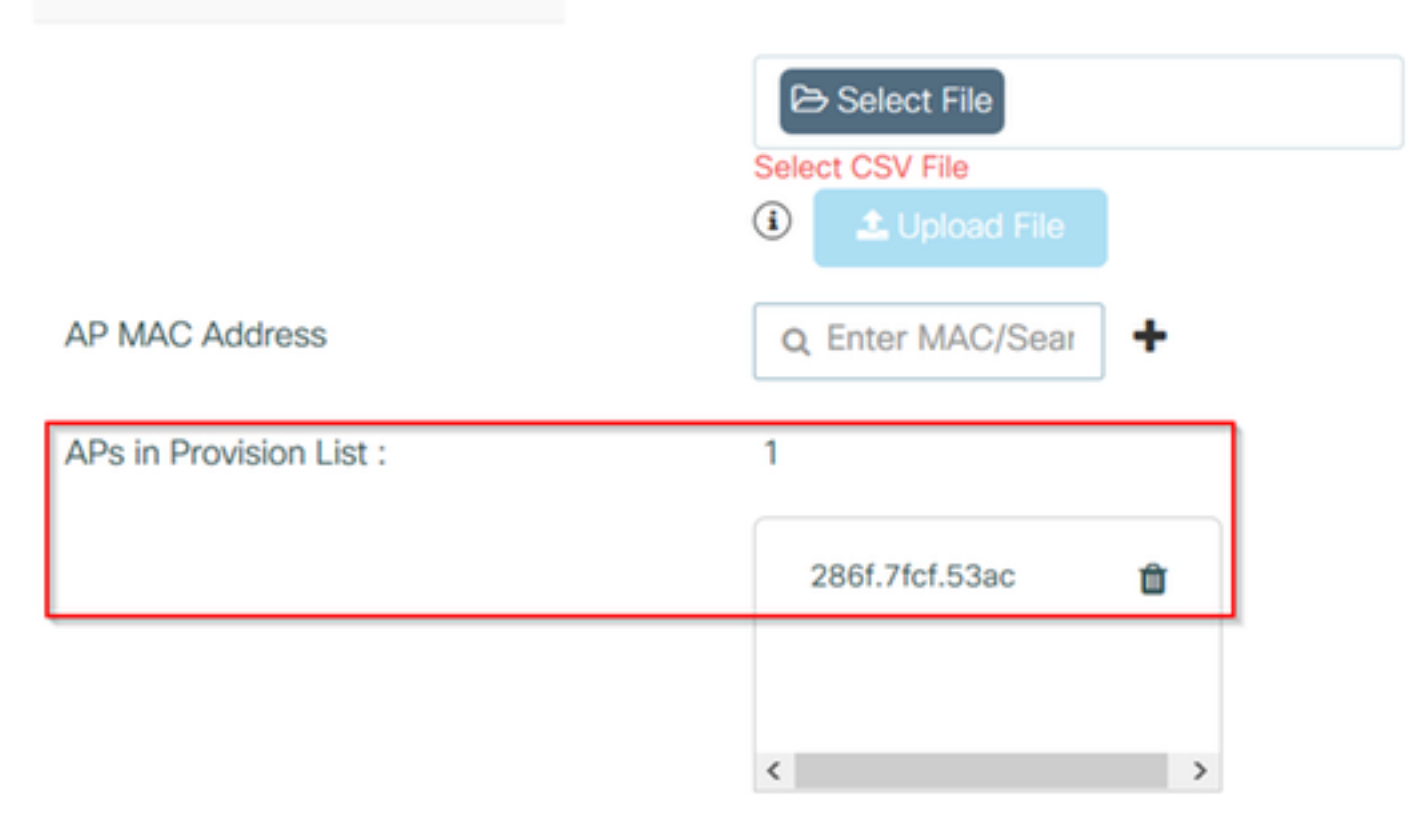

CLI-Konfiguration für Schritt 4:

9800-L(config) #ap lsc-provision mac-address

Schritt 5: Wählen Sie Enabled (Aktiviert) oder Provisioning List (Bereitstellungsliste) aus dem Dropdown-Menü neben dem Label Status aus, und klicken Sie dann auf Apply to Trigger AP LSC Enrollement (AP-LSC-Anmeldung anwenden).

**Hinweis**: APs beginnen mit der Anforderung, dem Download und der Installation von Zertifikaten. Nach der vollständigen Installation des Zertifikats wird der Access Point neu gestartet, und der Join-Prozess wird mit dem neuen Zertifikat gestartet.

**Tipp**: Wenn die AP-LSC-Bereitstellung über einen Pre-Production-Controller zusammen mit der Bereitstellungsliste erfolgt, sollten Sie die AP-Einträge nicht entfernen, sobald das Zertifikat bereitgestellt wurde. Wenn dies der Fall ist und die APs auf das MIC zurückfallen und demselben Pre-Production-Controller angehören, werden ihre LSC-Zertifikate gelöscht.

| <ul> <li>LSC Provision</li> </ul> |                                       |   |
|-----------------------------------|---------------------------------------|---|
| Status                            | Enabled                               | • |
|                                   | · · · · · · · · · · · · · · · · · · · |   |

Subject Name Parameters

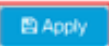

CLI-Konfiguration für Schritt 5:

#### 9800-L(config) #ap lsc-provision

In Non-WLANCC mode APs will be provisioning with RSA certificates with specified key-size configuration. In WLANCC mode APs will be provisioning with EC certificates with a 384 bit key by-default or 256 bit key if configured.

Are you sure you want to continue? (y/n): y If specific AP list provisioning is preferred then use: 9800-L(config)#ap lsc-provision provision-list

**Schritt 6**: Navigieren Sie zu **Konfiguration > Schnittstelle > Wireless,** und wählen Sie die Verwaltungsschnittstelle aus. Wählen Sie im Feld **Trustpoint** den neuen Trustpoint aus dem Dropdown-Menü aus, und klicken Sie auf **Aktualisieren und auf Gerät anwenden**.

**Vorsicht**: Wenn LSC aktiviert ist, der 9800-WLC-Trustpoint jedoch auf das MIC oder ein SSC verweist, versuchen die Access Points, sich für die konfigurierte Anzahl von Join-Versuchen mit dem LSC zu verbinden. Sobald die maximale Anzahl an Zugriffsversuchen erreicht ist, werden die Access Points auf MIC zurückgesetzt und wieder hinzugefügt. Da die LSC-Bereitstellung jedoch aktiviert ist, fordern die Access Points einen neuen LSC an. Dies führt zu einer Schleife, in der der CA-Server ständig Zertifikate für die gleichen APs signiert und die APs in einer Join-Request-Reboot-Schleife stecken.

**Hinweis**: Nach der Aktualisierung des Management-Trustpoints zur Verwendung des LSC-Zertifikats können neue APs dem Controller nicht mehr mit dem MIC beitreten. Derzeit wird das Öffnen eines Provisioning-Fensters nicht unterstützt. Wenn Sie neue APs installieren müssen, müssen diese zuvor mit einem LSC versehen sein, der von derselben Zertifizierungsstelle signiert wird, die auch im Verwaltungs-Vertrauenspunkt vorhanden ist.

| Edit Management Interface |            | ×                        |
|---------------------------|------------|--------------------------|
| Interface                 | Vlan2622 🔹 |                          |
| Trustpoint                | AP-LSC X Y |                          |
| NAT Status                | DISABLED   |                          |
|                           |            |                          |
|                           |            |                          |
|                           |            |                          |
|                           |            |                          |
|                           |            |                          |
|                           |            |                          |
|                           |            |                          |
|                           |            |                          |
|                           |            |                          |
|                           |            |                          |
| Cancel                    |            | Update & Apply to Device |

CLI-Konfiguration für Schritt 6:

9800-L(config) #wireless management trustpoint

## Überprüfen

## Installation des Controller-Zertifikats überprüfen

Um zu überprüfen, ob die LSC-Informationen im 9800-WLC-Vertrauenspunkt vorhanden sind, geben Sie den Befehl **show crypto pki certificate ausführliche <trustpoint name>**, werden zwei Zertifikate dem für die LSC-Bereitstellung und -Registrierung erstellten Vertrauenspunkt

zugeordnet. In diesem Beispiel lautet der Trustpoint-Name "microsoft-ca" (nur relevante Ausgabe wird angezeigt):

```
9800-L#show crypto pki certificates verbose microsoft-ca
Certificate
 Status: Available
 Version: 3
 Certificate Usage: General Purpose
 Issuer:
   cn=CHUU-WIN12-CA
   dc=chuu-domain
   dc=local
 Subject:
   Name: 9800-L.alzavala.local
   cn=9800-L.chuu-domain.local/emailAddress=jesuherr@cisco.com
    o=Wireless TAC
   l=Juarez
   st=CDMX
   с=МХ
   hostname=9800-L.alzavala.local
 CRL Distribution Points:
    ldap:///CN=CHUU-WIN12-CA,CN=Chuu-
Win12, CN=CDP, CN=Public%20Key%20Services, CN=Services, CN=Coint
Validity Date:
start date: 04:25:59 Central May 11 2020
end date: 04:25:59 Central May 11 2022 Subject Key Info: Public Key Algorithm: rsaEncryption RSA
Public Key: (2048 bit) Signature Algorithm: SHA256 with RSA Encryption [...] Authority Info
Access: CA ISSUERS: ldap:///CN=CHUU-WIN12-
CA, CN=AIA, CN=Public%20Key%20Services, CN=Services, CN=Configuration, DC=chuu-
domain, DC=local?cACertificate?base?objectClass=certificationAuthority [...] CA Certificate
 Status: Available
 Version: 3
 Certificate Serial Number (hex): 37268ED56080CB974EF3806CCACC77EC
 Certificate Usage: Signature
 Issuer:
   cn=CHUU-WIN12-CA
   dc=chuu-domain
   dc=local
 Subject:
   cn=CHUU-WIN12-CA
   dc=chuu-domain
   dc=local
Validity Date:
start date: 05:58:01 Central May 10 2019
end date: 06:08:01 Central May 10 2024 Subject Key Info: Public Key Algorithm: rsaEncryption RSA
Public Key: (2048 bit) Signature Algorithm: SHA256 with RSA Encryption
```

#### Uberprüfen der LSC-Konfiguration des 9800 WLC

Um die Details über den Wireless-Management-Trustpoint zu überprüfen, führen Sie den Befehl **show wireless management trustpoint** aus, stellen Sie sicher, dass der richtige Trustpoint (der die LSC-Details enthält, in diesem Beispiel AP-LSC) verwendet wird und als Available gekennzeichnet ist:

9800-L#show wireless management trustpoint

```
TrustpointName : AP-LSCCertificateInfo : AvailableCertificateType : LSCCertificateHash : 9e5623adba5307facf778e6ea2f5082877ea4beb
```

Private key Info : Available

Um die Details zur Konfiguration der AP-LSC-Bereitstellung sowie die Liste der APs zu überprüfen, die der Bereitstellungsliste hinzugefügt wurden, führen Sie den Befehl **show ap Iscprovisionierungszusammenfassung aus**. Stellen Sie sicher, dass der richtige Bereitstellungsstatus angezeigt wird:

9800-L#show ap lsc-provision summary AP LSC-provisioning : Enabled for all APs Trustpoint used for LSC-provisioning : AP-LSC LSC Revert Count in AP reboots : 10 **AP LSC Parameters :** Country : MX State : CDMX City : Juarez Orgn : Cisco TAC Dept : Wireless TAC Email : josuvill@cisco.com Key Size : 2048 EC Key Size : 384 bit AP LSC-provision List : Total number of APs in provision list: 2 Mac Addresses : \_\_\_\_\_ xxxx.xxxx.xxxx xxxx.xxxx.xxxx

#### Installation des Access Point-Zertifikats überprüfen

Um die im Access Point installierten Zertifikate zu überprüfen, führen Sie den Befehl **show crypto** aus der AP-CLI aus, stellen Sie sicher, dass sowohl das CA Root-Zertifikat als auch das Device-Zertifikat vorhanden sind (die Ausgabe enthält nur relevante Daten):

AP3802#show crypto [...] ----- LSC: Enabled ------ Device Certificate -----Certificate: Data: Version: 3 (0x2) Serial Number: 73:00:00:00:0b:9e:c4:2e:6c:e1:54:84:96:00:00:00:00:00:0b Signature Algorithm: sha256WithRSAEncryption Issuer: DC=local, DC=chuu-domain, CN=CHUU-WIN12-CA Validity Not Before: May 13 01:22:13 2020 GMT Not After : May 13 01:22:13 2022 GMT Subject: C=MX, ST=CDMX, L=Juarez, O=Cisco TAC, CN=ap3g3-286F7FCF53AC/emailAddress=josuvill@cisco.com Subject Public Key Info: Public Key Algorithm: rsaEncryption Public-Key: (2048 bit) ----- Root Certificate -----Certificate:

```
Data:

Version: 3 (0x2)

Serial Number:

32:61:fb:93:a8:0a:4a:97:42:5b:5e:32:28:29:0d:32

Signature Algorithm: sha256WithRSAEncryption

Issuer: DC=local, DC=chuu-domain, CN=CHUU-WIN12-CA

Validity

Not Before: May 10 05:58:01 2019 GMT

Not After : May 10 05:58:01 2024 GMT

Subject: DC=local, DC=chuu-domain, CN=CHUU-WIN12-CA

Subject Public Key Info:

Public Key Algorithm: rsaEncryption

Public-Key: (2048 bit)
```

Wenn LSC für die Switch-Port dot1x-Authentifizierung verwendet wird, können Sie vom Access Point überprüfen, ob die Port-Authentifizierung aktiviert ist.

```
AP3802#show ap authentication status
AP dot1x feature is disabled.
```

**Hinweis**: Um Port dot1x für die APs zu aktivieren, müssen die dot1x-Anmeldeinformationen für die APs entweder im AP-Profil oder in der AP-Konfiguration selbst mit Dummy-Werten definiert werden.

## Fehlerbehebung

### Häufige Probleme

- 2. Wenn die IIS-Standardstandorte deaktiviert sind, ist der SCEP-Dienst ebenfalls deaktiviert. Daher ist der im Trustpoint definierte URL nicht erreichbar, und der 9800-WLC sendet keine Zertifikatsanforderung.
- 3. Wenn die Zeit zwischen dem Server und dem 9800 WLC nicht synchronisiert wird, werden Zertifikate nicht installiert, da die Überprüfung der Zeitvalidierung fehlschlägt.

### Debug- und Protokollbefehle

Verwenden Sie diese Befehle, um bei der Anmeldung für das 9800-Controller-Zertifikat Fehler zu beheben:

9800-L#debug crypto pki transactions 9800-L#debug crypto pki validation 9800-L#debug crypto pki scep Verwenden Sie zur Fehlerbehebung und Überwachung der AP-Anmeldung die folgenden Befehle:

AP3802#debug capwap client payload AP3802#debug capwap client events In der AP-Befehlszeile zeigt die **Protokollierung** an, ob der Access Point Probleme mit der Zertifikatsinstallation hatte. Außerdem enthält sie Details zum Grund, warum das Zertifikat nicht

#### installiert wurde:

#### [...]

#### Beispiel für einen erfolgreichen Anmeldeversuch

Dies ist die Ausgabe der zuvor erwähnten Debugger für eine erfolgreiche Registrierung für den Controller und die zugehörigen APs.

#### CA Root-Zertifikatsimport in 9800 WLC:

#### [...]

Certificate has the following attributes: Fingerprint MD5: E630EAE6 FB824658 690EB0F5 638D7224 Fingerprint SHA1: 97070ACD CAD03D5D 0C1A6085 19992E0D 6B8C4D8B % Do you accept this certificate? [yes/no]: yes CRYPTO\_PKI\_SCEP: Client sending GetCACert request CRYPTO\_PKI: Sending CA Certificate Request: GET /certsrv/mscep/mscep.dll/pkiclient.exe?operation=GetCACert&message=AP-LSC HTTP/1.0 User-Agent: Mozilla/4.0 (compatible; MSIE 5.0; Cisco PKI) Host: 172.16.80.8 CRYPTO\_PKI: locked trustpoint AP-LSC, refcount is 1 CRYPTO\_PKI: http connection opened CRYPTO\_PKI: Sending HTTP message CRYPTO\_PKI: Reply HTTP header: HTTP/1.0 User-Agent: Mozilla/4.0 (compatible; MSIE 5.0; Cisco PKI) Host: 172.16.80.8 CRYPTO\_PKI: unlocked trustpoint AP-LSC, refcount is 0 CRYPTO\_PKI: locked trustpoint AP-LSC, refcount is 1 CRYPTO\_PKI: Header length received: 192 CRYPTO\_PKI: parse content-length header. return code: (0) and content-length : (3638) CRYPTO\_PKI: Complete data arrived CRYPTO\_PKI: unlocked trustpoint AP-LSC, refcount is 0 CRYPTO\_PKI: Reply HTTP header: HTTP/1.1 200 OK Content-Type: application/x-x509-ca-ra-cert Server: Microsoft-IIS/8.5 X-Powered-By: ASP.NET Date: Tue, 19 May 2020 21:47:34 GMT Connection: close Content-Length: 3638 Content-Type indicates we have received CA and RA certificates. CRYPTO\_PKI\_SCEP: Client received CA and RA certificate

CRYPTO\_PKI:crypto\_process\_ca\_ra\_cert(trustpoint=AP-LSC) The PKCS #7 message contains 3 certificates. CRYPTO\_PKI:crypto\_pkcs7\_extract\_ca\_cert found cert CRYPTO\_PKI: Bypassing SCEP capabilities request 0 CRYPTO\_PKI: transaction CRYPTO\_REQ\_CA\_CERT completed CRYPTO\_PKI: CA certificate received. CRYPTO\_PKI: CA certificate received. CRYPTO\_PKI:

crypto\_pki\_get\_cert\_record\_by\_cert() CRYPTO\_PKI: crypto\_pki\_authenticate\_tp\_cert() CRYPTO\_PKI: trustpoint AP-LSC authentication status = 0 Trustpoint CA certificate accepted.

#### Anmeldung für 9800 WLC-Geräte:

#### [...]

CRYPTO\_PKI: using private key AP-LSC for enrollment CRYPTO\_PKI\_SCEP: Client sending GetCACert request CRYPTO\_PKI: Sending CA Certificate Request: GET

/certsrv/mscep/mscep.dll/pkiclient.exe?operation=GetCACert&message=AP-LSC HTTP/1.0 User-Agent: Mozilla/4.0 (compatible; MSIE 5.0; Cisco PKI) Host: 172.16.80.8 CRYPTO\_PKI: locked trustpoint AP-LSC, refcount is 1 CRYPTO\_PKI: http connection opened CRYPTO\_PKI: Sending HTTP message CRYPTO\_PKI: Reply HTTP header: HTTP/1.0 User-Agent: Mozilla/4.0 (compatible; MSIE 5.0; Cisco PKI) Host: 172.16.80.8 CRYPTO\_PKI: unlocked trustpoint AP-LSC, refcount is 0 CRYPTO\_PKI: locked trustpoint AP-LSC, refcount is 1 CRYPTO\_PKI: Header length received: 192 CRYPTO\_PKI: parse content-length header. return code: (0) and content-length : (3638) CRYPTO\_PKI: Complete data arrived CRYPTO\_PKI: unlocked trustpoint AP-LSC, refcount is 0 CRYPTO\_PKI: Reply HTTP header: HTTP/1.1 200 OK Content-Type: application/x-x509-ca-ra-cert Server: Microsoft-IIS/8.5 X-Powered-By: ASP.NET Date: Tue, 19 May 2020 21:48:33 GMT Connection: close Content-Length: 3638 Content-Type indicates we have received CA and RA certificates. CRYPTO\_PKI\_SCEP: Client received CA and RA certificate CRYPTO\_PKI:crypto\_process\_ca\_ra\_cert(trustpoint=AP-LSC) The PKCS #7 message contains 3 certificates. CRYPTO\_PKI:crypto\_pkcs7\_insert\_ra\_certs found RA certs CRYPTO\_PKI:crypto\_pkcs7\_insert\_ra\_certs found RA certs CRYPTO\_PKI\_SCEP: Client Sending GetCACaps request with msg = GET /certsrv/mscep/mscep.dll/pkiclient.exe?operation=GetCACaps&message=AP-LSC HTTP/1.0 User-Agent: Mozilla/4.0 (compatible; MSIE 5.0; Cisco PKI) Host: 172.16.80.8 CRYPTO\_PKI: locked trustpoint AP-LSC, refcount is 1 CRYPTO\_PKI: http connection opened CRYPTO\_PKI: Sending HTTP message CRYPTO\_PKI: Reply HTTP header: HTTP/1.0 User-Agent: Mozilla/4.0 (compatible; MSIE 5.0; Cisco PKI) Host: 172.16.80.8 CRYPTO\_PKI: unlocked trustpoint AP-LSC, refcount is 0 CRYPTO\_PKI: locked trustpoint AP-LSC, refcount is 1 CRYPTO\_PKI: Header length received: 171 CRYPTO\_PKI: parse content-length header. return code: (0) and content-length : (34) CRYPTO\_PKI: Complete data arrived CRYPTO\_PKI: unlocked trustpoint AP-LSC, refcount is 0 CRYPTO\_PKI: Reply HTTP header: HTTP/1.1 200 OK Content-Type: text/plain Server: Microsoft-IIS/8.5 X-Powered-By: ASP.NET Date: Tue, 19 May 2020 21:48:33 GMT Connection: close Content-Length: 34 CRYPTO\_PKI: HTTP header content length is 34 bytes CRYPTO\_PKI\_SCEP: Server returned capabilities: 92 CA\_CAP\_RENEWAL CA\_CAP\_S alz\_9800(config)#HA\_1 CA\_CAP\_SHA\_256 CA\_CAP\_SHA\_512 CRYPTO\_PKI: transaction CRYPTO\_REQ\_CERT completed CRYPTO\_PKI: status: %PKI-6-CSR\_FINGERPRINT: CSR Fingerprint MD5 : 9BFBA438303487562E888087168F05D4 CSR Fingerprint SHA1: 58DC7DB84C632A7307631A97A6ABCF65A3DEFEEF CRYPTO\_PKI: Certificate Request Fingerprint MD5: 9BFBA438 30348756 2E888087 168F05D4 CRYPTO\_PKI: Certificate Request Fingerprint SHA1: 58DC7DB8 4C632A73 07631A97 A6ABCF65 A3DEFEEF PKI:PKCS7 to issuer cn=CHUU-WIN12-CA,dc=chuu-domain,dc=local serial 18 00 00 00 38 DB 68 64 CO 52 CO 0F 0E 00 00 00 00 38 CRYPTO\_PKI: Deleting cached key having key id 65 CRYPTO\_PKI: Attempting to insert the peer's public key into cache CRYPTO\_PKI: Peer's public inserted successfully with key id 66 CRYPTO\_PKI: Expiring peer's cached key with key id 66 PKI: Trustpoint AP-LSC has no router cert PKI: Signing pkcs7 with AP-LSC trustpoint temp self-signed cert CRYPTO\_PKI\_SCEP: Client sending PKCSReq CRYPTO\_PKI: locked trustpoint AP-LSC, refcount is 1 CRYPTO\_PKI: http connection opened CRYPTO\_PKI: Sending HTTP message CRYPTO\_PKI: Reply HTTP header: HTTP/1.0 Host: 172.16.80.8 CRYPTO\_PKI: unlocked trustpoint AP-LSC, refcount is 0 CRYPTO\_PKI: locked trustpoint AP-LSC, refcount is 1 CRYPTO\_PKI: locked trustpoint AP-LSC, refcount is 2 CRYPTO\_PKI: Header length received: 188 CRYPTO\_PKI: parse content-length header. return code: (0) and content-length : (2807) CRYPTO\_PKI: Complete data arrived CRYPTO\_PKI: unlocked trustpoint AP-LSC, refcount is 1 CRYPTO\_PKI: received msg of 2995 bytes CRYPTO\_PKI: Reply HTTP header: HTTP/1.1 200 OK Content-Type: application/x-pkimessage Server: Microsoft-IIS/8.5 X-Powered-By: ASP.NET Date: Tue, 19 May 2020 21:48:33 GMT Connection: close Content-Length: 2807 CRYPTO\_PKI: Prepare global revocation service providers CRYPTO PKI: Deleting cached key having key id 66 CRYPTO PKI: Attempting to insert the peer's public key into cache CRYPTO\_PKI:Peer's public inserted successfully with key id 67 CRYPTO\_PKI: Expiring peer's cached key with key id 67 CRYPTO\_PKI: Remove global revocation service providers The PKCS #7 message has 1 verified signers. signing cert: issuer cn=CHUU-WIN12-CA,dc=chuudomain,dc=local serial 1800037A239DF5180C0672C0000037 Signed Attributes: CRYPTO\_PKI\_SCEP: Client received CertRep - GRANTED (AF58BA9313638026C5DC151AF474723F) CRYPTO\_PKI: status = 100: certificate is granted The PKCS #7 message contains 1 certs and 0 crls. Newly-issued Router Cert: issuer=cn=CHUU-WIN12-CA,dc=chuu-domain,dc=local serial=1800043245DC93E1D943CA70000043 start date: 21:38:34 Central May 19 2020 end date: 21:38:34 Central May 19 2022 Router date: 21:48:35 Central May 19 2020 %PKI-6-CERT\_INSTALL: An ID certificate has been installed under Trustpoint : AP-LSC Issuer-name : cn=CHUU-WIN12-CA,dc=chuu-domain,dc=local Subject-name : cn=9800-L.chuu-domain.local/emailAddress=jesuherr@cisco.com,o=Wireless TAC,1=Juarez,st=CDMX,c=MX,hostname=alz\_9800.alzavala.local Serial-number: 1800000043245DC93E1D943CA700000000043 End-date : 2022-05-19T21:38:34Z Received router cert from CA CRYPTO\_PKI: Not adding alz\_9800.alzavala.local to subject-alt-name field because : Character

allowed in the domain name. Calling pkiSendCertInstallTrap to send alert CRYPTO\_PKI: All enrollment requests completed for trustpoint AP-LSC

Beim Debugging für die AP-Registrierung wird diese Ausgabe von der Controllerseite mehrmals für jeden AP wiederholt, der dem 9800-WLC hinzugefügt wird:

fetch RA certificate. CRYPTO\_PKI\_SCEP: Client sending GetCACert request CRYPTO\_PKI: Sending CA Certificate Request: GET /certsrv/mscep/mscep.dll/pkiclient.exe?operation=GetCACert&message=AP-LSC HTTP/1.0 User-Agent: Mozilla/4.0 (compatible; MSIE 5.0; Cisco PKI) Host: 172.16.80.8 CRYPTO\_PKI: locked trustpoint AP-LSC, refcount is 2 CRYPTO\_PKI: http connection opened CRYPTO\_PKI: Sending HTTP message CRYPTO\_PKI: Reply HTTP header: HTTP/1.0 User-Agent: Mozilla/4.0 (compatible; MSIE 5.0; Cisco PKI) Host: 172.16.80.8 CRYPTO\_PKI: unlocked trustpoint AP-LSC, refcount is 1 CRYPTO\_PKI: locked trustpoint AP-LSC, refcount is 2 CRYPTO\_PKI: Header length received: 192 CRYPTO\_PKI: parse content-length header. return code: (0) and content-length : (3638) CRYPTO\_PKI: Complete data arrived CRYPTO\_PKI: unlocked trustpoint AP-LSC, refcount is 1 CRYPTO\_PKI: Reply HTTP header: HTTP/1.1 200 OK Content-Type: application/x-x509-ca-ra-cert Server: Microsoft-IIS/8.5 X-Powered-By: ASP.NET Date: Tue, 19 May 2020 21:51:03 GMT Connection: close Content-Length: 3638 Content-Type indicates we have received CA and RA certificates. CRYPTO\_PKI\_SCEP: Client received CA and RA certificate CRYPTO\_PKI:crypto\_process\_ca\_ra\_cert(trustpoint=AP-LSC) The PKCS #7 message contains 3 certificates. CRYPTO\_PKI:crypto\_pkcs7\_insert\_ra\_certs found RA certs CRYPTO\_PKI:crypto\_pkcs7\_insert\_ra\_certs found RA certs CRYPTO\_PKI: Capabilites already obtained CA\_CAP\_RENEWAL CA\_CAP\_SHA\_1 CA\_CAP\_SHA\_256 CA\_CAP\_SHA\_512 PKCS10 request is compulsory CRYPTO\_PKI: byte 2 in key usage in PKCS#10 is 0x5 May 19 21: alz\_9800(config)#51:04.985: CRYPTO PKI: all usage CRYPTO PKI: key usage is 4 CRYPTO PKI: creating trustpoint clone Proxy-AP-LSC8 CRYPTO\_PKI: Creating proxy trustpoint Proxy-AP-LSC8 CRYPTO\_PKI: Proxy enrollment request trans id = 7CBB299A2D9BC77DBB1A8716E6474C0C CRYPTO\_PKI: Proxy forwading an enrollment request CRYPTO\_PKI: using private key AP-LSC for enrollment CRYPTO\_PKI: Proxy send CA enrollment request with trans id: 7CBB299A2D9BC77DBB1A8716E6474C0C CRYPTO\_PKI: No need to re-auth as we have RA in place CRYPTO\_PKI: Capabilites already obtained CA\_CAP\_RENEWAL CA\_CAP\_SHA\_1 CA\_CAP\_SHA\_256 CA\_CAP\_SHA\_512 CRYPTO\_PKI: transaction CRYPTO\_REQ\_CERT completed CRYPTO\_PKI: status: PKI:PKCS7 to issuer cn=CHUU-WIN12-CA,dc=chuu-domain,dc=local serial 18 00 00 00 38 DB 68 64 C0 52 C0 0F 0E 00 00 00 00 00 38 CRYPTO\_PKI: Deleting cached key having key id 67 CRYPTO\_PKI: Attempting to insert the peer's public key into cache CRYPTO\_PKI:Peer's public inserted successfully with key id 68 CRYPTO\_PKI: Expiring peer's cached key with key id 68 PKI: Trustpoint Proxy-AP-LSC8 has no router cert and loaded PKI: Signing pkcs7 with Proxy-AP-LSC8 trustpoint temp self-signed cert CRYPTO\_PKI\_SCEP: Client sending PKCSReq CRYPTO\_PKI: locked trustpoint Proxy-AP-LSC8, refcount is 2 CRYPTO\_PKI: http connection opened CRYPTO\_PKI: Sending HTTP message CRYPTO\_PKI: Reply HTTP header: HTTP/1.0 Host: 172.16.80.8 CRYPTO\_PKI: unlocked trustpoint Proxy-AP-LSC8, refcount is 1 CRYPTO\_PKI: locked trustpoint Proxy-AP-LSC8, refcount is 2 CRYPTO\_PKI: locked trustpoint Proxy-AP-LSC8, refcount is 3 CRYPTO\_PKI: Header length received: 188 CRYPTO\_PKI: parse content-length header. return code: (0) and content-length : (2727) CRYPTO\_PKI: Complete data arrived CRYPTO\_PKI: unlocked trustpoint Proxy-AP-LSC8, refcount is 2 CRYPTO\_PKI: received msg of 2915 bytes CRYPTO\_PKI: Reply HTTP header: HTTP/1.1 200 OK Content-Type: application/x-pki-message Server: Microsoft-IIS/8.5 X-Powered-By: ASP.NET Date: Tue, 19 May 2020 21:51:03 GMT Connection: close Content-Length: 2727 CRYPTO\_PKI: Prepare global revocation service providers CRYPTO\_PKI: Deleting cached key having key id 68 CRYPTO\_PKI: Attempting to insert the peer's public key into cache CRYPTO\_PKI:Peer's public inserted successfully with key id 69 CRYPTO\_PKI: Expiring peer's cached key with key id 69 CRYPTO\_PKI: Remove global revocation service providers The PKCS #7message has 1 alz\_9800(config) # verified signers. signing cert: issuer cn=CHUU-WIN12-CA,dc=chuudomain,dc=local serial 1800037A239DF5180C0672C0000037 Signed Attributes: CRYPTO\_PKI\_SCEP: Client received CertRep - GRANTED (7CBB299A2D9BC77DBB1A8716E6474C0C) CRYPTO\_PKI: status = 100: certificate is granted The PKCS #7 message contains 1 certs and 0 crls. Received router cert from CA CRYPTO\_PKI: Enrollment poroxy callback status: CERT\_REQ\_GRANTED CRYPTO\_PKI: Proxy received router cert from CA CRYPTO\_PKI: Rcvd request to end PKI session A6964. CRYPTO\_PKI: PKI session A6964 has ended. Freeing all resources. CRYPTO\_PKI: unlocked trustpoint AP-LSC, refcount is 0 CRYPTO\_PKI: Cleaning RA certificate for TP : AP-LSC CRYPTO\_PKI: All enrollment requests completed for trustpoint Proxy-AP-LSC8. CRYPTO\_PKI: All enrollment requests completed for trustpoint Proxy-AP-LSC8. CRYPTO\_PKI: unlocked trustpoint Proxy-AP-LSC8, refcount is 1 CRYPTO\_PKI: All enrollment requests completed for trustpoint Proxy-AP-LSC8. CRYPTO\_CS: removing trustpoint clone Proxy-AP-LSC8

#### Ausgabe für das Debugging der AP-Registrierung:

[DEC] CAPWAP\_CONFIGURATION\_UPDATE\_REQUEST(7) seq 40 len 407 ..Vendor Type: SPAM\_VENDOR\_ID\_PAYLOAD(104) vendId 409600 ...Vendor SubType: CERTIFICATE\_PARAMETER\_PAYLOAD(63) vendId 409600 LSC set retry number from WLC: 1 Generating a RSA private key . . . writing new private key to '/tmp/lsc/priv\_key' \_\_\_\_ [ENC] CAPWAP\_WTP\_EVENT\_REQUEST(9) ... Vendor SubType: LSC\_CERTIFICATE\_PAYLOAD(64) Len 1135 Total 1135 [ENC] CAPWAP\_CONFIGURATION\_UPDATE\_RESPONSE(8) .Msg Elem Type: CAPWAP\_MSGELE\_RESULT\_CODE(33) Len 8 Total 8 [DEC] CAPWAP\_CONFIGURATION\_UPDATE\_REQUEST(7) seq 41 len 20 .. Vendor Type: SPAM\_VENDOR\_ID\_PAYLOAD(104) vendId 409600 ... Vendor SubType: LSC\_CERTIFICATE\_PAYLOAD(64) vendId 409600 LSC\_CERT\_ENROLL\_PENDING from WLC [ENC] CAPWAP\_CONFIGURATION\_UPDATE\_RESPONSE(8) .Msg Elem Type: CAPWAP\_MSGELE\_RESULT\_CODE(33) Len 8 Total 8 Received Capwap watchdog update msg. [DEC] CAPWAP\_CONFIGURATION\_UPDATE\_REQUEST(7) seq 42 len 1277 .. Vendor Type: SPAM\_VENDOR\_ID\_PAYLOAD(104) vendId 409600 ... Vendor SubType: LSC\_CERTIFICATE\_PAYLOAD(64) vendId 409600 LSC\_ENABLE: saving ROOT\_CERT [ENC] CAPWAP\_CONFIGURATION\_UPDATE\_RESPONSE(8) .Msg Elem Type: CAPWAP\_MSGELE\_RESULT\_CODE(33) Len 8 Total 8 [DEC] CAPWAP\_CONFIGURATION\_UPDATE\_REQUEST(7) seq 43 len 2233 .. Vendor Type: SPAM\_VENDOR\_ID\_PAYLOAD(104) vendId 409600

... Vendor SubType: LSC\_CERTIFICATE\_PAYLOAD(64) vendId 409600

SC private key written to hardware TAM

LSC\_ENABLE: saving DEVICE\_CERT

root: 2: LSC enabled AP Rebooting: Reset Reason - LSC enabled Damit ist das Konfigurationsbeispiel für die LSC-Anmeldung über SCEP abgeschlossen.